## How to Install Microsoft Teams for Android Devices

1. Begin by opening the Google Play Store >> on your device

2. Tap on the Search button in the top menu and tap again to place your cursor in the search bar

| a. | a. Type in Teams and press the Search button on your keyboar |  |
|----|--------------------------------------------------------------|--|
|    | 11:34 🕨                                                      |  |

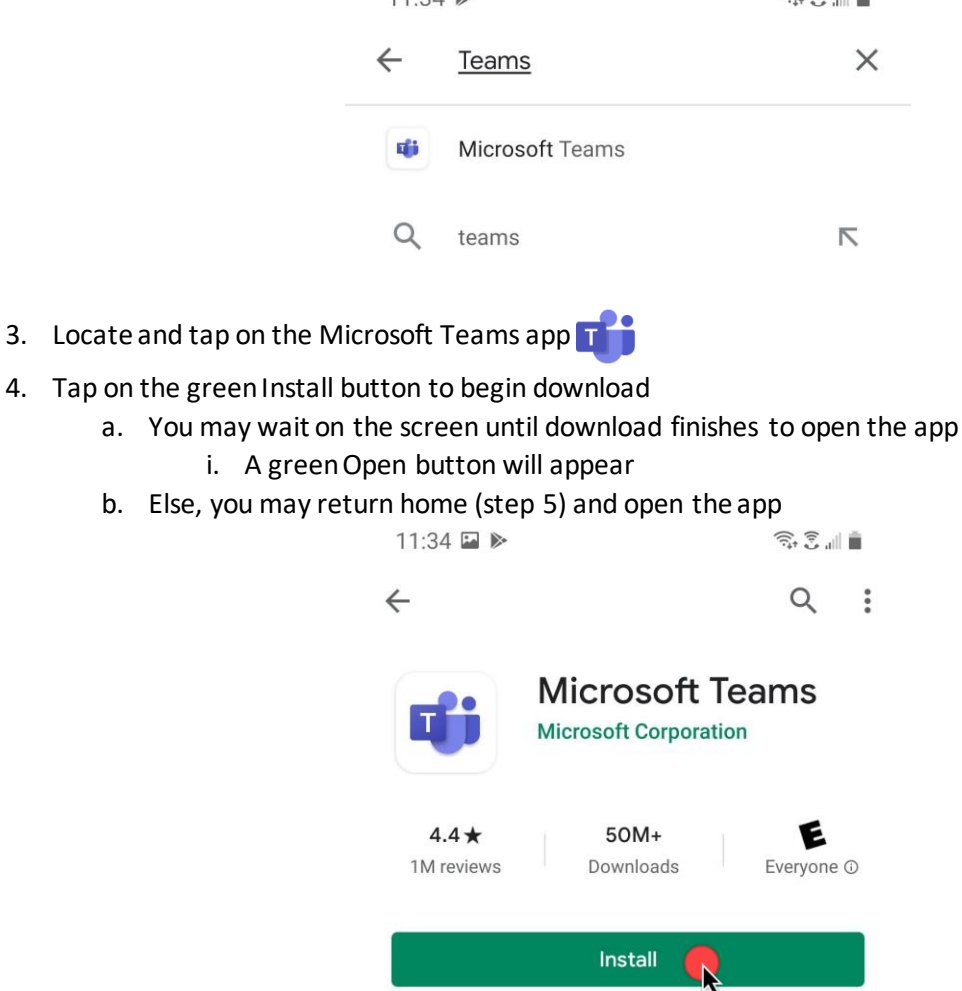

5. Locate and tap on the Teams app on your home screen to open

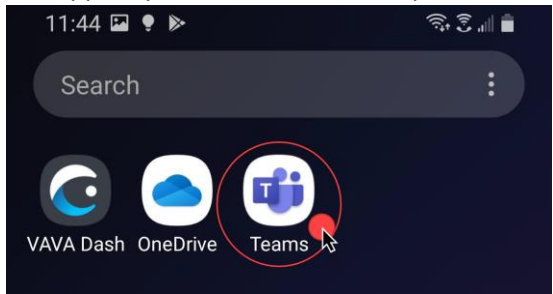

- 6. You will be prompted to choose your account type after you click Sign in
  - a. Choose Work or school account type and
  - b. Type in your City email address and password

|                           | Enter email, phone, or Skype                          |  |  |  |
|---------------------------|-------------------------------------------------------|--|--|--|
|                           | Sign in                                               |  |  |  |
|                           |                                                       |  |  |  |
| Choose your account type: |                                                       |  |  |  |
| 0                         | <b>Personal</b><br>Coordinate with friends and family |  |  |  |
|                           | Work or school<br>Collaborate with work colleagues    |  |  |  |
|                           |                                                       |  |  |  |

7. Click "Next" through the intro/explanation screens and "Got it" to finalize

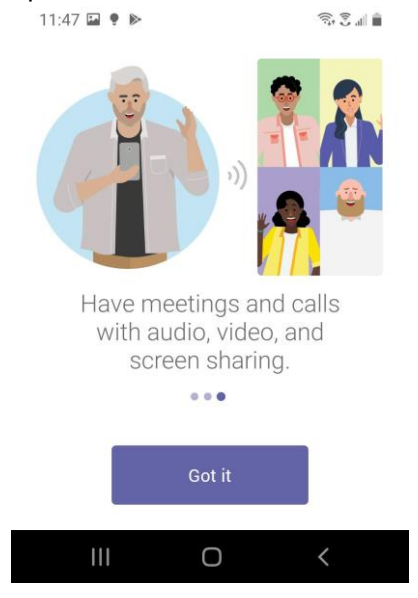

8. Once you are through the tutorial, the Teams Activity screen will be displayed

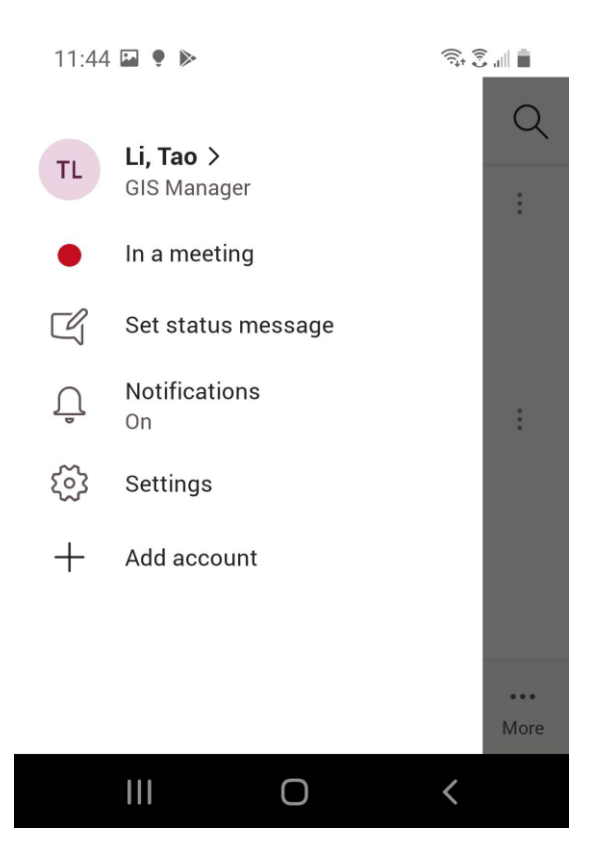

- 9. Click on the hamburger \_\_\_\_\_ menu in the upper left-hand corner for more options
  - a. You can update your status
  - b. Set a status message for your peers to read
  - c. Shortcut to configure notifications
  - d. Settings
    - i. Within Settings you can change Notifications, themes, and sign out

If you have any questions, please contact the ISD Help Desk at <u>help@glendaleca.gov</u> or (818) 548-4085